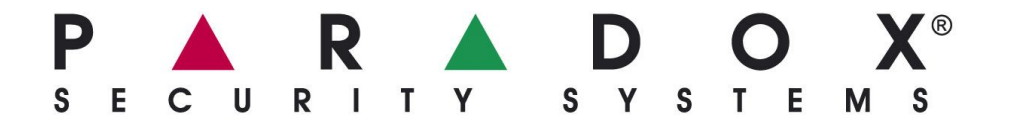

# IPR512: IP PCO SNADNÉ SPUŠTĚNÍ

Následující instrukce jednoduše popíší základní zapojení a nastavení IP PCO IPR512. Tento návod zároveň popíše instalačnímu technikovi jak má postupovat pro správnou registraci EZS ústředny na IP PCO (s využitím modulu IP100 nebo PCS100).

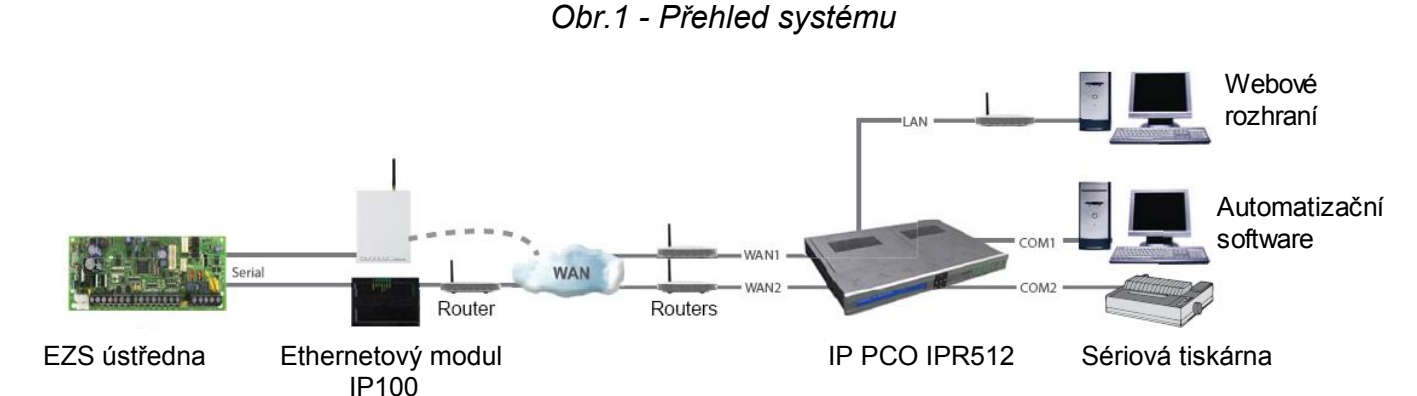

| Obsah balení:                              | Volitelné příslušenství (není obsahem balení) |
|--------------------------------------------|-----------------------------------------------|
| Paradox IP PCO (IPR512)                    | Síťové kabely CAT5 pro LAN, WAN1, WAN2        |
| 1 GB paměťová karta                        | DB9 nebo DB25 sériový kabel RS-232 pro COM2   |
| 1,8 m napájecí kabel                       | PC na síti pro přístup do webového rozhraní   |
| 3 m DB 25 na DB 9 sériový kabel pro port 1 | IPR512 (LAN)                                  |
| DB 9 redukce                               | Přístup na internet pro příjem zpráv z EZS    |
| Montážní sada do racku                     | ústředen (WAN1)                               |
| Montážní sada pro umístění na stůl         |                                               |
| Konektor pro připojení výstupů/vstupů      |                                               |

#### Krok 1: Připojení COM1 (Automatizační software)

Zapojte přijímač k PC s automatizačním SW. PC připojte pomocí přiloženého 3 m kabelu DB25 na DB9 z COM portu 1 přijímače na COM port počítače.

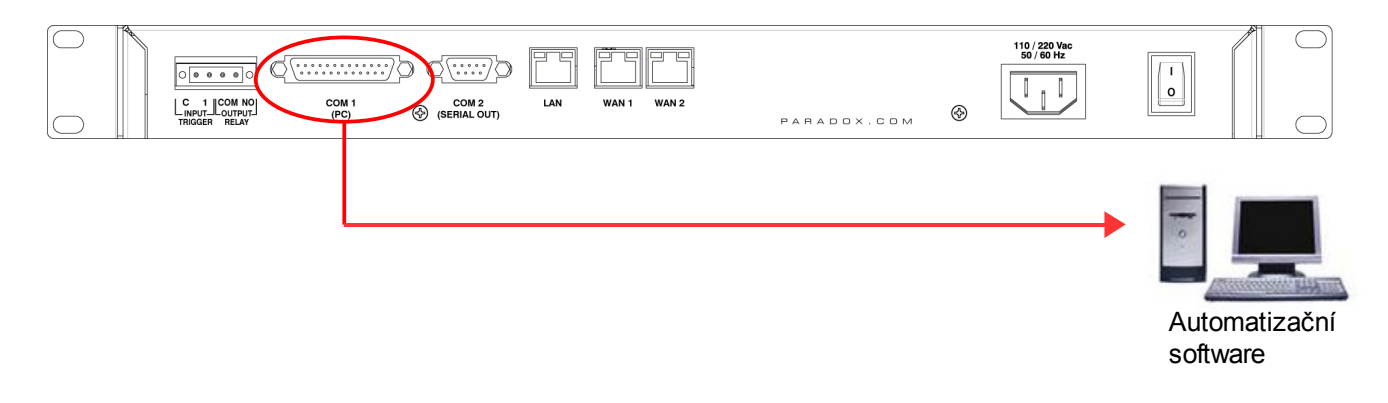

# Krok 2: Připojení COM2 (Volitelný: Sériová tiskárna/PC)

Tento krok je volitelný. Připojte k přijímači sériovou tiskárnu nebo PC pomocí sériového kabelu. Přijímač posílá na COM2 události v holém textu, tak jak je obdrží od EZS ústředen, v případě připojení sériové tiskárny je možné tyto události tisknout.

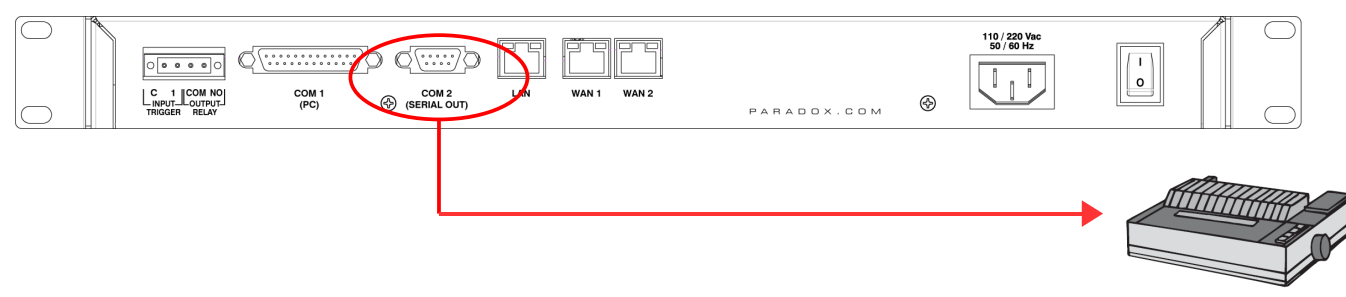

Sériová tiskárna/PC

# Krok 3: Připojení LAN (Webové rozhraní přijímače)

Zapojte přijímač do místní sítě (routeru, switche). Jakýkoliv počítač zapojený na síti může být použit pro konfiguraci přijímače pomocí webového rozhraní. K připojení do sítě použijte kabel CAT5 a zapojte jej do konektoru LAN.

|  | MI 1<br>C) (SERIAL OUT) | LAN WAN1 WAN2 | PARADOX.COM | 110 / 220 Vac<br>50 / 60 Hz |                               |
|--|-------------------------|---------------|-------------|-----------------------------|-------------------------------|
|  |                         |               | Router      |                             |                               |
|  |                         |               |             |                             | PC připojené k<br>místní síti |

# Krok 4: Připojení WAN (připojení k vnější síti)

Připojte přijímač do sítě s přístupem na internet. Přijímač má dva porty WAN, které lze využít pro dva různé poskytovatele připojení k internetu, doporučeno z hlediska zálohy komunikace. Události z ústředny EZS chodí na WAN port přijímače, definuje se v EZS ústředně zadáním IP adresy a portem. Zapojte síťový kabel CAT5 z routeru do portu WAN1 případně do portu WAN2 zapojte síťový kabel z routeru druhého poskytovatele.

|  | COM 1<br>(PC) | COM 2<br>(SERIAL OUT) | LAN | VAN 1 WAN 2 | P A R A D O X . C O M | \$<br>110 / 220 Vac<br>50 / 60 Hz |          |          |
|--|---------------|-----------------------|-----|-------------|-----------------------|-----------------------------------|----------|----------|
|  |               |                       |     |             |                       | Router                            | <b>→</b> | Internet |

# Krok 5: Připojení napájení

Připojte AC napájecí kabel do přijímače a do záložního zdroje UPS.

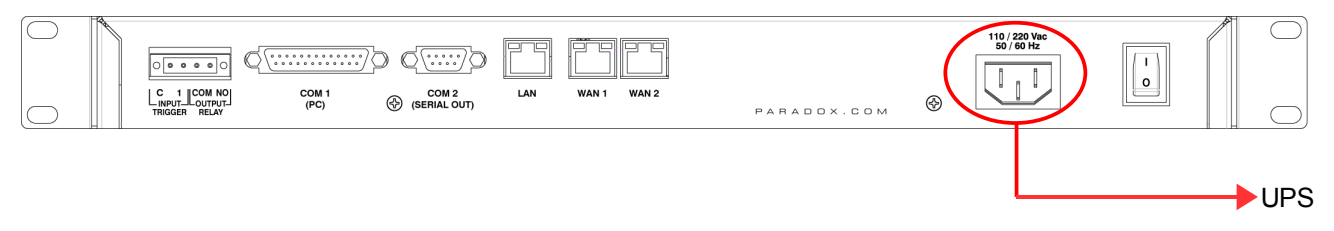

# Krok 6: Vložte paměťovou kartu (Záloha dat)

Vložte paměťovou kartu (doporučená minimální kapacita 1 GB) do slotu na čelním panelu.

Přijímač IPR512 podporuje následující typy paměťových karet SD, SD/HC nebo MMC. Přijímač zálohuje veškerá data (konfigurace přijímače a informace o účtech) v naprogramovaném intervalu (továrně každé dvě hodiny). Manuálně lze provést zálohu pomocí tlačítek na čelním panelu s LCD displejem.

| P A R D O X PhenikeingRecolver |   |    | 1 |                                                      |
|--------------------------------|---|----|---|------------------------------------------------------|
|                                | • | ок | ٨ |                                                      |
|                                | х | ▼  |   | MEMOTY CARD DATA OK DATA OK DATA UK SETUK TROUBLE AD |

#### Krok 7: Zapnutí

Zapněte přijímač pomocí vypínače, umístěn na zadní straně přístroje. Přijímač projde inicializačním procesem. Po jeho ukončení zobrazí na displeji informace (následující obrázek) a led WAN1, LAN a AC budou svítit. V případě, že bude svítit červená LED Trouble, nahlédněte do kapitoly "Zobrazení poruch" na straně 7.

|                                                                              | WAN 2  | 110/220 Vice<br>50/60 Hz                       |
|------------------------------------------------------------------------------|--------|------------------------------------------------|
| P A R A D O X PRest                                                          |        |                                                |
| LAN:192.168.001.250 Port:80 Acc:000<br>ID:99 Line:34 V1.00 2008-Jul-15 14:30 | ◀ ок ► |                                                |
|                                                                              | X V    | MEMORY CARD DATA DISC DATA DISC DATA DISC DATA |

#### Krok 8: Přístup do webového rozhraní přijímače

Otevřete internetový prohlížeč (Firefox, Opera, IE) na PC zapojeném do místní sítě společně s přijímačem. Do příkazového řádku prohlížeče zadejte IP adresu přijímače (továrně: 192.168.001.250).

| C Parado | ox Security Systems - Headquarters - Windows Internet Explorer |                         |
|----------|----------------------------------------------------------------|-------------------------|
| 00       | http://192.168.001.250/                                        | Google                  |
| 😭 🍄      | Connecting                                                     | 🟠 • 🗟 • 🖶 • 🗗 • 🖉 • 🦉 • |

Zobrazí se přihlašovací okno. Pokud se zobrazí chyba, musíte nastavit IP adresu ručně na přijímači, zjistěte si konkrétní IP adresu a masku podsítě od Vašeho správce sítě. Potom nastavte zjištěné hodnoty v přijímači:

- 1. Stiskněte **OK** na přijímači pro vstup do menu. Jestliže je na přijímači porucha, dostanete se po stisknutí **OK**, do menu poruch, pro návrat do menu stiskněte **X**.
- 2. Pomocí šipek vyberte volbu **LAN settings** a potvrďte ji klávesou **OK**. Na LCD se zobrazí IP adresa a maska podsítě.
- Pro změnu IP adresy použijte šipky nahoru/dolu, pro přesun na další část IP adresy použijte šipky doleva/doprava. Po nastavení požadované hodnoty, hodnotu potvrďte klávesou OK.
- Pro změnu masky podsítě použijte šipky nahoru/dolu, pro přesun na další část použijte šipky doleva/doprava. Po nastavení požadované hodnoty, hodnotu potvrďte klávesou OK.
- 5. Na LCD displeji se zobrazí nápis LAN setting saved na 4 sekundy.

#### Krok 9: Přihlášení

Zadejte uživatelské jméno (továrně: **admin**) a heslo (továrně: **admin**) a klikněte na tlačítko **Login**.

#### Krok 10: Konfigurace přijímače

V následujícím seznamu jsou uvedeny požadavky, které je nutno nastavit pro funkci přijímače. Pro více informací pro detailní nastavení nahlédněte do operačního návodu modulu IPR512.

- 1. V menu vyberte Receiver configuration.
- 2. Nastavte požadované hodnoty pro WAN1 (konzultace se správcem sítě).
- 3. Nastavte požadované hodnoty pro LAN (konzultace se správcem sítě).
- 4. Ve spolupráci s automatizačním software nastavte ID, Receiver ID a linku přijímače Line
   #. (ID = 00 až 99 a Line = 00 až 34)
- 5. Jestliže chcete sledovat komunikaci přijímače s automatizačním SW zatrhněte volbu ACK/NACK protokol.
- 6. V položce COM1 nastavte komunikační parametry pro automatizační SW.
- 7. V položce COM2 nastavte parametry pro komunikaci se sériovou tiskárnou nebo PC.
- 8. Zadejte heslo do položky **Receiver password**. Heslo je numerická hodnota v počtu míst od 1 do 32. Toto heslo použije instalační technik pro registraci modulu k přijímači.
- 9. Vyberte Vaše časové pásmo, Time Zone.
- 10. Nastavení uložíte kliknutím na tlačítko Save ve spodní části okna.

|                   | 92.168.001.250 |        |                   |                |                        | ✓ 4 × Go                         | ogle                 |  |
|-------------------|----------------|--------|-------------------|----------------|------------------------|----------------------------------|----------------------|--|
| PReceiver -       | Configuration  |        |                   |                |                        |                                  | <b>☆・</b> ◎ · ♣ • ₿• |  |
| Main menu         |                |        | Searc             | h              |                        | Info                             |                      |  |
| Accounts          |                |        | OAcc              | ount#          | to                     | IP receiver ID:                  | 99                   |  |
| Security profiles |                |        | OAcc              | ount #         |                        | Accounts used:<br>Profiles used: | 0 / 512<br>4 / 32    |  |
| Receiver confi    | guration       | 1      | OMA               | C address      |                        |                                  |                      |  |
|                   |                |        | ⊙ Sho             | w all accounts |                        |                                  |                      |  |
| Change passwo     | ord Log        | pout   | Go                |                |                        |                                  |                      |  |
| _                 | WAN1           | 2      | WAN2              |                | - AN                   | Receiver                         | 4 & 5                |  |
| nterface enabled: |                |        |                   |                |                        | Output forma                     | at: D6500            |  |
| <b>5</b>          | 40004          |        | 40000             |                | 0.0                    | Receiver ID:                     | 99                   |  |
| Port.             | 10001          | 251    | 10002             | 1 262          | 102 160 1 2            | Line #:                          | 34                   |  |
| Metmook:          | 192 . 100 . 1  | 201    | 192 - 160 -       | 265 0          | 192 100 1 .2           | ack/NA                           | CK protocol          |  |
| Cotoways          | 102 169 1      |        | 102 102           |                | 102 169 1 1            | Periodic                         | test message         |  |
| DNS priman/       | 192 168 1      |        | 192 168           |                | 192 168 1 1            | Periodic inte                    | erval: 30 sec        |  |
| DNS secondary:    | 192 168 1      | 1      | 192 . 168 .       |                | 192 . 168 . 1          | Backup Car                       | d: 2 hrs             |  |
|                   |                | 68     | k7 -              |                |                        |                                  |                      |  |
|                   | COM 1          | COM 2  | Out )             | Other cor      | figuration             |                                  |                      |  |
|                   | (10)           | ( ocna | outy              | Language:      | English                | ~                                |                      |  |
| Baud rate:        | 19200          | 19200  |                   | Receiver pas   | ssword: 123456         |                                  | 8                    |  |
| Data bits:        | 8              | 8      |                   | Bootloader p   | Bootloader port: 10000 |                                  |                      |  |
| Parity:           | No             | No     | Polling web site: |                | site: www.go           | www.google.com                   |                      |  |
| Stop bits:        | 1              | 1      |                   | NTP server:    | utcnist.c              | colorado.edu                     |                      |  |
| Flow:             | None           | None   |                   | Time zone:     | (GMT-0                 | 5:00) Eastern Time (US & Car     | nada)                |  |
|                   |                |        |                   |                | Date:<br>Time:         | 07/15/2008<br>09:40              |                      |  |

#### Krok 11: Nastavení přenosového kódu pro ztrátu dohledu objektu

Přenosový modul od Paradoxu, posílá v nastavených intervalech Polling Time kontrolní zprávu. Pokud přijímač tuto zprávu neobdrží v nastaveném intervalu, pošle přijímač nastavený kód do automatizačního software.

- 1. V konfiguraci přijímače najeďte na spodní část stránky. Zvýrazněte volbu Account supervisor loss.
- 2. Klikněte na tlačítko Edit.
- 3. Zatrhněte volbu Enabled pro aktivaci přenosu vybrané události.
- 4. Do sloupečku Code zadejte přenosový kód (třímístný pro CID a dvoumístný pro SIA). tento přenosový kód bude přenesen v případě, že nastane označená událost. Přijímač použije stejný přenosový formát jak zaregistrovaný účet.
- 5. Klikněte na modrý odkaz Save.

| Receiver - Configu | uration - Windows Int<br>192.168.001.250 | ernet Explorer     |                    | Google                                 |               |
|--------------------|------------------------------------------|--------------------|--------------------|----------------------------------------|---------------|
| A IP Receiver      | Configuration                            |                    |                    | <u>∆</u> • ⊡ • ∉                       | • • • •       |
|                    | COM 1<br>(Software)                      | COM 2<br>(Printer) | Other configurat   | tion                                   |               |
| Development        | (00000000000000000000000000000000000000  | (1111101)          | Language:          | English                                |               |
| Baud rate:         | 19200                                    | 19200              | Receiver password: | 123456789                              |               |
| Data bits:         | 8                                        | 8                  | Firmware upgrade:  | 10000                                  |               |
| Parity:            | No                                       | No                 | Polling web site:  | www.google.com                         |               |
| Stop bits:         | 1                                        | 1                  | NTP server:        | utcnist.colorado.edu                   |               |
| Flow               | None                                     | None               | Time zone:         | (GMT-05:00) Eastern Time (US & Canada) |               |
|                    |                                          | 1                  |                    | Date: 07/17/2008<br>Time: 11:19        |               |
| Special even       | nt reporting                             |                    |                    |                                        | 2<br>' Edit   |
| Enabled            |                                          | ×                  | Events description | Cod                                    | le            |
|                    | Account supervision                      | loss               |                    | 4                                      | Cancel        |
|                    | Account supervision                      | restore            |                    | 1                                      | COLLEGE       |
|                    | Account registration                     |                    |                    |                                        |               |
|                    |                                          | F                  | P. A. R. A. D. O.  | x. 5                                   |               |
|                    |                                          |                    |                    | _                                      | Save          |
| 8                  |                                          |                    |                    | 🚽 My Computer                          | <b>a</b> 100% |

#### Krok 12: Nastavení bezpečnostního profilu

Přijímač je schopný hlídat až 512 komunikačních modulů Paradox. V přijímači může být vytvořeno až 32 bezpečnostních profilů s naprogramovaným časem dohledu, Polling Time (v sekundách, minutách nebo hodinách). Tyto bezpečnostní profily se přiřazují při registraci komunikačního modulu k přijímači. Pokud přijímač neobdrží od komunikačního modulu kontrolní zprávu v nastaveném intervalu z bezpečnostního profilu, pošle do automatizačního software zprávu o ztrátě komunikace, více krok 11.

- 1. V menu přijímače vyberte bezpečnostní profily, Security Profiles.
- 2. Klikněte na tlačítko Add.
- 3. Zadejte název nového bezpečnostního profilu.

- 4. Ve sloupci *Module polling time* zadejte dvoumístnou hodnotu a časovou jednotku intervalu v jakém bude přenosový modul posílat kontrolní zprávu.
- 5. Ve sloupci *Receiver supervision time* zadejte dvoumístnou hodnotu a časovou jednotku intervalu po jaký bude přijímač čekat na zprávu od modulu, musí být delší než *Module polling time*.
- 6. Klikněte na Save.
- 7. Sloupeček *ID* udává dvoumístné číslo profilu, které instalační technik zadává při registraci přenosového modulu k přijímači.)

| * 6                                                                    | In Receiver - Security promes                                                                                                    |                                                                                                    |                                                                                          | COF.                                                                                                    | • 🔟 · 📾 • 🖽 •                                                                                                    |
|------------------------------------------------------------------------|----------------------------------------------------------------------------------------------------|----------------------------------------------------------------------------------------------------|------------------------------------------------------------------------------------------|----------------------------------------------------------------------------------------------------|----------------------------------------------------------------------------------------------------|
| Main                                                                   | menu                                                                                                    | Search                                                                                                    | In                                                                                       | fo                                                                                                    |                                                                                                    |
|                                                                        |                                                                                                    | O Account #                                                                                                    | to IP                                                                                    | receiver ID:                                                                                             | 99                                                                                                    |
| Accou                                                                  | ints                                                                                                    |                                                                                                    | Ac                                                                                       | counts used:                                                                                             | 0/512                                                                                                    |
| Secur                                                                  | rity profiles 1                                                                                                    | O Account #                                                                                                    | Pr                                                                                       | ofiles used:                                                                                             | 4/32                                                                                                    |
| Recei                                                                  | ver configuration                                                                                                    | O MAC address                                                                                                    |                                                                                          |                                                                                                    |                                                                                                    |
| 110001                                                                 | of configuration                                                                                                    | Show all accounts                                                                                                    |                                                                                          |                                                                                                    |                                                                                                    |
|                                                                        |                                                                                                    |                                                                                                    |                                                                                          |                                                                                                    |                                                                                                    |
| Chang                                                                  | ge password Logout                                                                                                    | Go                                                                                                    |                                                                                          |                                                                                                    |                                                                                                    |
|                                                                        |                                                                                                    |                                                                                                    |                                                                                          |                                                                                                    |                                                                                                    |
|                                                                        |                                                                                                    |                                                                                                    |                                                                                          |                                                                                                    |                                                                                                    |
| Secur                                                                  | rity profile                                                                                                    |                                                                                                    | 2                                                                                        |                                                                                                    |                                                                                                    |
| Secur<br>The IP r                                                      | rity profile                                                                                                    | e to the receiver at intervals defined by th                                                                                                    | 2                                                                                        | -                                                                                                    |                                                                                                    |
| Secur<br>The IP r<br>module                                            | rity profile<br>reporting device sends a presence messag<br>polling time. If the receiver does not receive                                                                                                    | ge to the receiver at intervals defined by th<br>er any presence messages within the re                                                                                                    | e 2<br>everver 2                                                                         | dd                                                                                                    | t 🛛 😵 Delete                                                                                                    |
| Secul<br>The IP r<br>module<br>supervis                                | rity profile<br>reporting device sends a presence messag<br>polling time. If the receiver does not receive<br>sion time, the receiver will report a supervisi                                                                               | ge to the receiver at intervals defined by th<br>er any presence messages within the re-<br>ion loss.                                                                                               | e<br>zelver                                                                              | dd 🛛 🔐 Edi                                                                                               | t Delete                                                                                                    |
| Secur<br>The IP r<br>module<br>supervis                                | rity profile<br>eporting device sends a presence messag<br>polling time. If the receiver does not receive<br>sion time, the receiver will report a supervisi<br>Name                                                                        | ge to the receiver at intervals defined by th<br>er any presence messages within the re-<br>tion loss.<br>Module polling tim                                                                        | e<br>zeiver<br>e Receiver supervision                                                    | dd Edr                                                                                                   | t Delete                                                                                                    |
| Secur<br>The IP r<br>module<br>supervis                                | rity profile<br>eporting device sends a presence messag<br>polling time. If the receiver does not receive<br>sion time, the receiver will report a supervisi<br>Name<br>No Supervision                                                      | ge to the receiver at intervals defined by the<br>er any presence messages within the re-<br>tion loss.<br>Module polling time<br>24 hours                                                          | e Receiver supervision<br>24 hours                                                       | dd Edit                                                                                                  | t Delete<br>s using this profile                                                                                                |
| Secur<br>The IP r<br>module<br>supervis                                | rity profile<br>reporting device sends a presence messag<br>polling time. If the receiver does not receive<br>sion time, the receiver will report a supervisi<br>Name<br>No Supervision<br>High Security                                    | ge to the receiver at intervals defined by the<br>er any presence messages within the re-<br>ion loss.<br>Module polling tim<br>24 hours<br>2 minutes                                               | e Receiver supervision<br>24 hours<br>5 minutes                                          | dd Edit<br>time Accounts<br>0 account<br>0 account                                                       | t Delete<br>s using this profile<br>is                                                                                          |
| Secur<br>The IP r<br>module<br>supervis                                | rity profile<br>reporting device sends a presence messag<br>polling time. If the receiver does not receive<br>sion time, the receiver will report a supervisi<br>Name<br>No Supervision<br>High Security<br>Medium Security                 | ge to the receiver at intervals defined by the<br>er any presence messages within the re-<br>icon loss.<br>Module polling tim<br>24 hours<br>2 minutes<br>10 minutes                                | e Receiver supervision<br>24 hours<br>5 minutes<br>30 minutes                            | dd V Edit<br>time Accounts<br>0 account<br>0 account<br>0 account                                        | t Delete<br>s using this profile<br>s                                                                                           |
| Secul<br>The IP r<br>module<br>supervis<br>ID<br>00<br>01<br>02<br>03  | rity profile<br>reporting device sends a presence messag<br>polling time. If the receiver does not receive<br>sion time, the receiver will report a supervisi<br>Name<br>No Supervision<br>High Security<br>Medium Security<br>Low Security | te to the receiver at intervals defined by the<br>er any presence messages within the re-<br>rion loss.<br>Module polling tim<br>24 hours<br>2 minutes<br>10 minutes<br>20 minutes                  | e Receiver supervision<br>24 hours<br>5 minutes<br>30 minutes<br>1 hours                 | dd Counts<br>time Accounts<br>0 account<br>0 account<br>0 account<br>0 account<br>0 account              | t Delete<br>s using this profile<br>s<br>s<br>s<br>s<br>s                                                                       |
| Secur<br>The IP r<br>module<br>supervis<br>ID<br>00<br>01<br>02<br>03  | rity profile<br>reporting device sends a presence messag<br>polling time. If the receiver does not receive<br>sion time, the receiver will report a supervisi<br>Name<br>No Supervision<br>High Security<br>Medium Security<br>Low Security | pe to the receiver at intervals defined by the<br>er any presence messages within the re-<br>ion loss.<br>Module polling tim<br>24 hours<br>2 minutes<br>10 minutes<br>20 minutes<br>seconds        | e Receiver supervision<br>24 hours<br>5 minutes<br>30 minutes<br>1 hours                 | dd Counts<br>time Accounts<br>0 account<br>0 account<br>0 account<br>0 account<br>0 account<br>0 account | t Delete<br>s using this profile<br>s<br>s<br>s<br>s<br>s<br>s<br>s<br>s                                                        |
| Secur<br>The IP r<br>module<br>supervisi<br>ID<br>00<br>01<br>02<br>03 | rity profile<br>reporting device sends a presence messag<br>polling time. If the receiver does not receive<br>sion time, the receiver will report a supervisi<br>Name<br>No Supervision<br>High Security<br>Low Security<br>Low Security    | te to the receiver at intervals defined by the<br>er any presence messages within the re-<br>ion loss.<br>Module polling tim<br>24 hours<br>2 minutes<br>10 minutes<br>20 minutes<br>seconds        | e Receiver supervision<br>24 hours<br>5 minutes<br>30 minutes<br>1 hours<br>seconds      | dd Counts<br>time Accounts<br>0 account<br>0 account<br>0 account<br>0 account<br>0 account<br>0 account | t Cancel                                                                                                    |
| Secur<br>The IP r<br>module<br>supervis                                | rity profile<br>reporting device sends a presence messag<br>polling time. If the receiver does not receive<br>sion time, the receiver will report a supervisi<br>Name<br>No Supervision<br>High Security<br>Low Security<br>Low Security    | pe to the receiver at intervals defined by the<br>er any presence messages within the re-<br>ion loss.<br>Module polling tim<br>24 hours<br>2 minutes<br>10 minutes<br>20 minutes<br>seconds<br>4   | e Receiver supervision<br>24 hours<br>5 minutes<br>30 minutes<br>1 hours<br>5 seconds    | time Accounts<br>0 account<br>0 account<br>0 account<br>0 account<br>0 account<br>0 account              | t Delete<br>s using this profile<br>s s<br>s<br>s<br>s<br>s<br>s<br>s<br>s<br>s<br>s<br>s<br>s<br>s<br>s<br>s<br>s<br>s<br>s    |
| Secui<br>The IP r<br>module<br>supervis                                | rity profile reporting device sends a presence messag polling time. If the receiver does not receive sion time, the receiver will report a supervisi Name No Supervision High Security Low Security Low Security                            | pe to the receiver at intervals defined by the<br>er any presence messages within the re-<br>ion loss.<br>Module polling tim<br>24 hours<br>2 minutes<br>10 minutes<br>20 minutes<br>4              | e Receiver supervision<br>24 hours<br>5 minutes<br>30 minutes<br>1 hours<br>seconds<br>5 | time Accounts<br>0 account<br>0 account<br>0 account<br>0 account<br>0 account<br>0 account              | t Delete<br>s using this profile<br>s s<br>s<br>s<br>s<br>s<br>s<br>s<br>s<br>s<br>s<br>s<br>s<br>s<br>s<br>s<br>s<br>s<br>s    |
| Secul<br>The IP r<br>module<br>supervi:<br>ID<br>00<br>01<br>02<br>03  | rity profile<br>reporting device sends a presence messag<br>polling time. If the receiver does not receive<br>sion time, the receiver will report a supervisi<br>Name<br>No Supervision<br>High Security<br>Medium Security<br>Low Security | ge to the receiver at intervals defined by the<br>er any presence messages within the re-<br>ion loss.<br>Module polling tim<br>24 hours<br>2 minutes<br>10 minutes<br>20 minutes<br>4              | e Receiver supervision<br>24 hours<br>5 minutes<br>30 minutes<br>1 hours<br>5 seconds    | dd Edia<br>time Accounts<br>0 account<br>0 account<br>0 account<br>0 account<br>0 account                | t Delete<br>s using this profile<br>s<br>s<br>s<br>s<br>s<br>s<br>s<br>s<br>s<br>s<br>s<br>s<br>s<br>s<br>s<br>s<br>s<br>s<br>s |
| Secul<br>The IP r<br>module<br>supervit<br>ID<br>00<br>01<br>02<br>03  | rity profile<br>reporting device sends a presence messag<br>polling time. If the receiver does not receive<br>sion time, the receiver will report a supervisi<br>Name<br>No Supervision<br>High Security<br>Low Security<br>Low Security    | pe to the receiver at intervals defined by the<br>er any presence messages within the re-<br>ion loss.<br>Module polling tim<br>24 hours<br>2 minutes<br>10 minutes<br>20 minutes<br>4              | e Receiver supervision<br>24 hours<br>5 minutes<br>30 minutes<br>1 hours<br>5            | dd Edia<br>time Accounts<br>0 account<br>0 account<br>0 account<br>0 account                             | t Delete s using this profile s s s s s s s s s s s s s s s s s s s                                                             |
| Secul<br>The IP r<br>module<br>supervit<br>ID<br>00<br>01<br>02<br>03  | rity profile<br>reporting device sends a presence messag<br>polling time. If the receiver does not receive<br>sion time, the receiver will report a supervisi<br>Name<br>No Supervision<br>High Security<br>Low Security<br>Low Security    | pe to the receiver at intervals defined by the<br>er any presence messages within the re-<br>ion loss.<br>Module polling tim<br>24 hours<br>2 minutes<br>10 minutes<br>20 minutes<br>4<br>X = 1 / 1 | e Receiver supervision<br>24 hours<br>5 minutes<br>30 minutes<br>1 hours<br>5            | dd Edia<br>time Accounts<br>0 account<br>0 account<br>0 account<br>0 account                             | t Delete                                                                                                    |

Poznámka: Doporučený interval pro dohled přijímače, je dvojnásobek pollingu modulu. např: dohled přijímače 1 minuta a polling modulu 30 s.

#### Krok 13: Dokončení instalace a nastavení

Teď je základní nastavení přijímače kompletní a přijímač může normálně pracovat. Teď bude následovat popis registrace Paradox přenosového modulu k přijímači. Pro registraci modulu není nutný jakýkoliv zásah na přijímači. Registraci provádí instalační technik po nainstalování komunikačního modulu. Nicméně provozovatel PCO musí instalačnímu technikovi zadat následující údaje, bez kterých je registrace nemožná:

- Accout # pro každý podsystém.
- IP adresu a Port přijímače pro přijem událostí (WAN1 a/nebo WAN2).
- Heslo do přijímače (číselné, 1 až 32 míst).
- Bezpečnostní profil (dvoumístný).

Po zadání těchto informací do komunikačního modulu spustí instalační technik registraci modulu k přijímači. Pokud je vše správně nastaveno, modul bude automaticky zaregistrován.

-----Tímto je instalace a nastavení IPR512 kompletní------

# Poruchy a indikační LED

Jestliže nastane na přijímači nějaká porucha, rozsvítí se červená LED a na displeji se zobrazí nápis "XX Troubles, click [OK] to view". Stiskněte tlačítko OK pro vstup do menu poruch, budou zobrazeny aktuální poruchy.

- Automation software communication failed, porucha komunikace s automatizačním SW
- LAN: Not connected to a network, LAN nepřipojena k síti
- WAN1: Not connected to a network, WAN1 nepřipojena k síti
- WAN1: Not connected to a Internet, WAN1 nepřipojena k internetu
- WAN2: Not connected to a network, WAN2 nepřipojena k síti
- Memory card not connected, nevložená paměťová karta
- *Memory card init failed*, chybná inicializace paměťové karty
- · Time server inaccessible, časový serve je nedostupný

#### Indikační LED

Indikační LED na čelním panelu přijímače poskytují následující informace:

| Svítí LED             | Stav                                                           |
|-----------------------|----------------------------------------------------------------|
| DATA (paměťová karta) | Přístup (čtení/zápis) na paměťovou kartu.                      |
| WAN1 OK               | Síťové připojení na WAN1 je v pořádku.                         |
| WAN1 DATA             | Posílání/příjem dat přes WAN1 port.                            |
| WAN2 OK               | Síťové připojení na WAN2 je v pořádku.                         |
| WAN2 DATA             | Posílání/příjem dat přes WAN2 port.                            |
| LAN                   | Síťové připojení na LAN je v pořádku.                          |
| SERIAL                | Spojeno s automatizačním SW (volba ACK/NACK musí být povolena) |
| TROUBLE               | Je detekování porucha, porucha může být zobrazena na LCD.      |
| AC                    | Přijímač IPR512 je napájen.                                    |

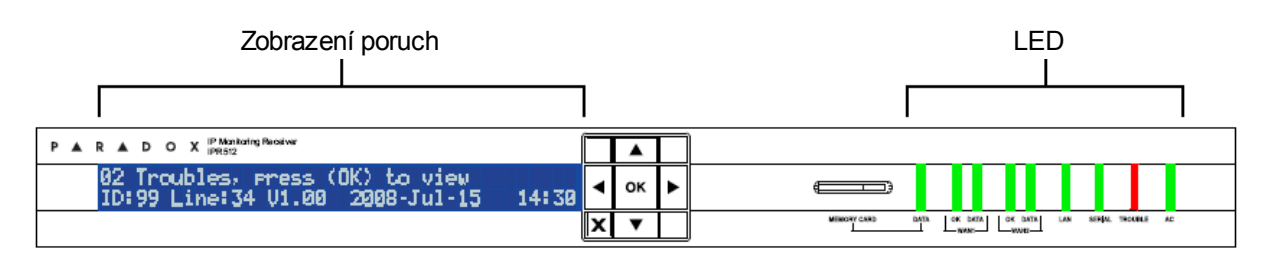

# Poruchy a indikační LED

# Nastavení EZS ústředny a registrace komunikačního modulu

Instalační technik musí naprogramovat následující nastavení a zaregistrovat komunikační modul k přijímači IPR512.

| KROK                                                                                                    | MG/SP/E55/E65                                                                                  |                         |                     |                 |                       |                                                                                                    | EVO                                                                                                    |         |                      |                         |                  |        |  |
|----------------------------------------------------------------------------------------------------|------------------------------------------------------------------------------------------------|-------------------------|---------------------|-----------------|-----------------------|----------------------------------------------------------------------------------------------------|----------------------------------------------------------------------------------------------------|---------|----------------------|-------------------------|------------------|--------|--|
| 1 Zadejte komunikační<br>formát pro každou IP<br>adresu (tel. číslo)                                                                                                    | [810]<br>4 = C                                                                                 | /                       | _ (IP#              | #1/IP#<br>= SIA | ŧ2)                   |                                                                                                    | [3070]                                                                                                    | //      | /<br>6 = SIA         | (IP#1/IF                | 2/IP#3           | /IP#4) |  |
| 2 Zadejte číslo objektu<br>pro IP přenos (pro<br>každý podsystém).<br>Toto objektové číslo je<br>jiné než objektové číslo<br>pro klasickou<br>komunikaci.                                                 | islo objektu<br>nos (pro<br>dsystém).<br>ktové číslo je<br>bjektové číslo<br>kou<br>ci.        |                         |                     | tém 1<br>tém 2  |                       |                                                                                                    | [2976] = Podsystém 1 [2980] = Podsystém 5<br>[2977] = Podsystém 2 [2981] = Podsystém 6<br>[2978] = Podsystém 3 [2982] = Podsystém 7<br>[2979] = Podsystém 4 [2983] = Podsystém 8 |         |                      |                         |                  |        |  |
| 3 - Nastavení hlídání IP<br>komunikace                                                                                                    | [806]                                                                                          |                         |                     | tučně = továrně |                       |                                                                                                    | [2975]                                                                                                    |         |                      | tuč                     | tučně = továrně  |        |  |
| Nastavaní klasická                                                                                                    | [5]                                                                                            | [6]                     | Hlíd                | lání IP         | <b>ko</b> mur         | nikace                                                                                                    | [5]                                                                                                    | [6]     | Hli                  | idání IP I              | komunik          | ace    |  |
| komunikace                                                                                                    | VYP                                                                                            | VYP                     | Vypni               | uto             |                       |                                                                                                    | VYP                                                                                                    | VYP     | Vypnuto              |                         |                  |        |  |
| - Povolení IP přenosu                                                                                                    | VYP                                                                                            | ZAP                     | Odsti<br>Zastř      | řeženo<br>eženo | o: porue<br>o: porue  | cha<br>:ha                                                                                                    | VYP                                                                                                    | ZAP     | Odstřeže<br>Zastřeže | eno: poru<br>eno: hlasi | icha<br>tý popl. |        |  |
|                                                                                                    | ZAP                                                                                            | VYP                     | Odstř<br>Zastře     | eženo<br>eženo  | : porucł<br>: hlasitý | na<br>popl.                                                                                                    | ZAP                                                                                                    | VYP     | Odstřež<br>Zastřeže  | eno: poi<br>eno: por    | ucha<br>ucha     |        |  |
|                                                                                                    | ZAP                                                                                            | ZAP                     | Tichý<br>hlasit     | popla<br>ý      | ch přejd              | le v                                                                                                    | ZAP                                                                                                    | ZAP     | Tichý po             | plach pře               | ejde v hla       | sitý   |  |
|                                                                                                    | <b>[7] Klasická komunikace<br/>VYP = Záloha IP komunikace</b><br>ZAP = Doplněk k IP komunikaci |                         |                     |                 |                       | <ul> <li>[7] Klasická komunikace</li> <li>VYP = Záloha IP komunikace</li> <li>ZAP = Doplněk k IP komunikaci</li> <li>[8] IP komunikace</li> </ul> |                                                                                                    |         |                      |                         |                  |        |  |
|                                                                                                    | VYP =<br>ZAP =                                                                                 | = Vypn<br><b>= Zapn</b> | uto<br>i <b>uto</b> |                 |                       |                                                                                                    | VYP = Vypnuto<br><b>ZAP = Zapnuto</b>                                                                                                    |         |                      |                         |                  |        |  |
| 4 Zadejte IP adresu, port,                                                                                                    | IP přijí                                                                                       | mač #                   | \$                  | #1              | #2                    | Zál.                                                                                                    | IP přijím                                                                                                    | ač #    | #1                   | #2                      | #3               | #4     |  |
| heslo přijímače a<br>bezpečnostní profil                                                                                                    | IP adr                                                                                         | esa WA                  | N1 [                | [929]           | [936]                 | [943]                                                                                                    | IP adres                                                                                                    | a WAN1  | [2984]               | [2986]                  | [2988]           | [2990] |  |
| PCO přijímače                                                                                                    | IP por                                                                                         | t WAN1                  |                     | [930]           | [937]                 | [944]                                                                                                    | IP port V                                                                                                    | VAN1    | *                    | *                       | *                | *      |  |
| IPR512. Tyto informace                                                                                                    | IP adr                                                                                         | esa WA                  | N2                  | [931]           | [938]                 | [945]                                                                                                    | IP adres                                                                                                    | a WAN2  | *                    | *                       | *                | *      |  |
|                                                                                                    | IP por                                                                                         | t WAN2                  |                     | [932]           | [939]                 | [946]                                                                                                    | IP port V                                                                                                    | VAN2    | *                    | *                       | *                | *      |  |
|                                                                                                    | Heslo                                                                                          |                         | [                   | [933]           | [940]                 | [947]                                                                                                    | Heslo                                                                                                    |         | *                    | *                       | *                | *      |  |
|                                                                                                    | Profil                                                                                         |                         | 1                   | [934]           | [941]                 | [948]                                                                                                    | Profil * * *                                                                                                    |         |                      |                         | *                | *      |  |
|                                                                                                    |                                                                                                |                         |                     |                 |                       |                                                                                                    | * porty, hesla a profily se nastavují ve stejné sekci jak adresy.                                                                                                    |         |                      |                         |                  |        |  |
| 5 Registrace                                                                                                    | IP přijí                                                                                       | mač #                   | ŧ                   | <b>#1</b>       | #2                    | Zál.                                                                                                    | IP přijím                                                                                                    | ač #    | #1                   | #2                      | #3               | #4     |  |
| komunikačniho modulu<br>k IP přijímači proběhne<br>zadáním odpovídající<br>sekce a stisknutím<br>tlačítka <b>[ARM]</b> . Průběh<br>registrace bude<br>zobrazen na LCD<br>displeji, včetně<br>možných chyb | Regist                                                                                         | race/sta                | av [                | [935]           | [942]                 | [949]                                                                                                    | Registra                                                                                                    | ce/stav | [2985]               | [2987]                  | [2989]           | [2991] |  |